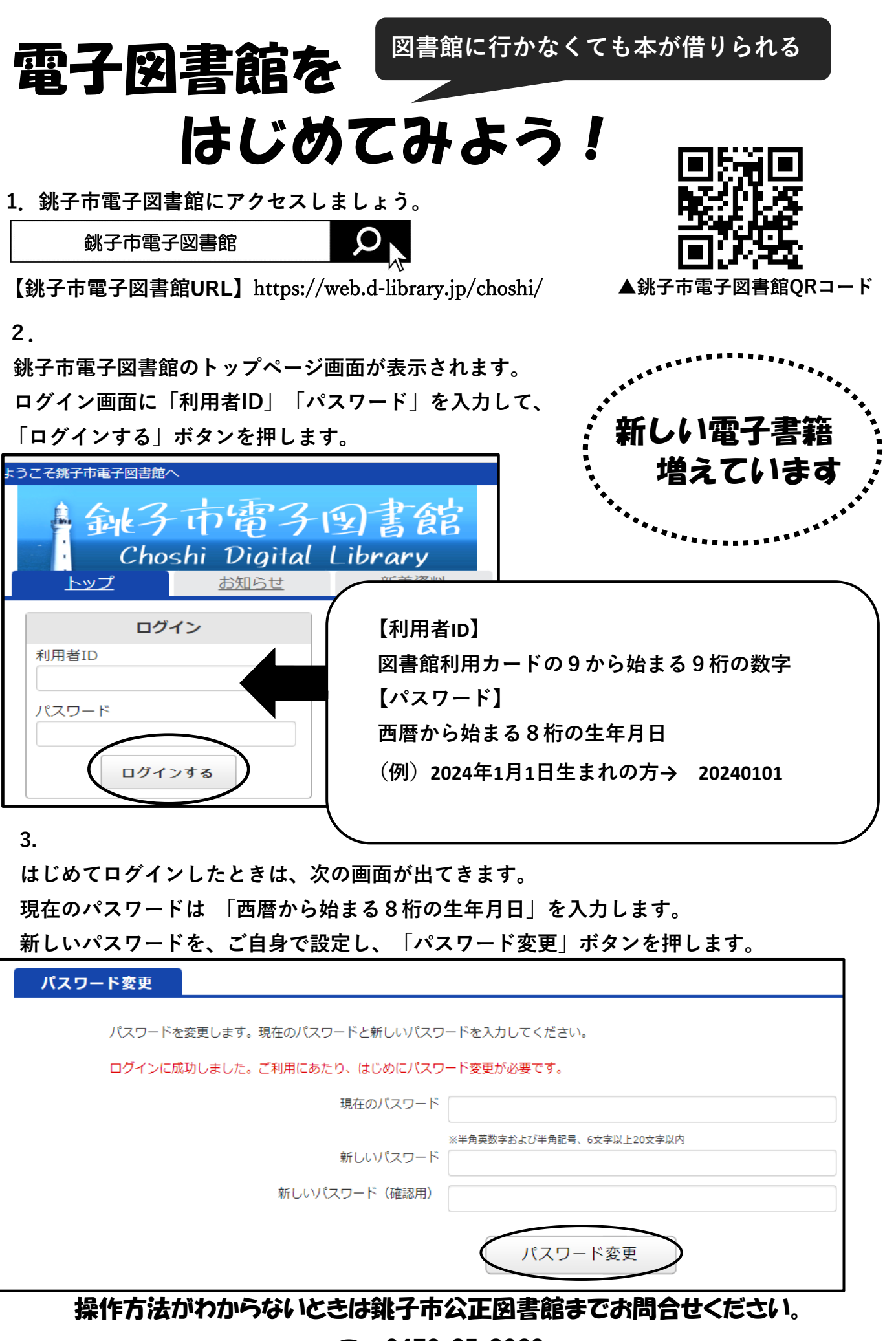

**<sup>2</sup>** 0479-25-3069